## **Create Replay PC Baseball All-Star Teams**

If you want to create actual All-Star Teams for a given season, follow these instructions:

- From Main Screen, go into "Pool", select "Full Season", select the specific league season that you are drawing from, create a Pool Name (i.e. "1941 Season"), and then click on "Create Pool", thus populating a pool with all players for that season/league
- Now, from the Main Screen, go into "Draft", select year (i.e. "1941"), click on "Single Team", under the drop down menu of "Player Pool", select "use existing players", when choosing the Team Name, use something like "1941 AL All-Star Team", for team abbreviation use either ALA or NLA (for American league All-Stars or National League All-Stars), for ballpark, for both teams, use the location of that season All-Star Game, for the color use the color for the respective league champion for that season.....then click on "Start Draft"
- When drafting that particular team from a reference roster sheet, click on the position of the player, find the player, click on that player and click on "Confirm"....and continue this process through the entire roster
- Upon completion, double-check the roster by clicking on "View Roster"....once you have a complete and accurate roster, click on "Complete Draft", which will then have created a Single Team of that roster
- Start over and then do the other team
- Once both rosters have been drafted, completed, and created, from the Main Screen, go into "New Season"
- Name the new season something like "1941 All Star Game", choose 2 teams for Division 1, and select the 2 newly created "Single Teams"....1 All-Star Team for each league.
- Go through the rules and settings for this particular league/season, and on one of those tabs, click on "Create Season"...which should then add this All-Star Game to the Main Menu of Seasons.
- When you want to play an All-Star Game for that particular season, select that season, then click on Exhibition Series.